## **Determining Zoning- Step by Step Instruction.**

Please note: You need to know the location of your property to look up your zoning using these instructions.

Visit the Dysart website www.dysartetal.ca

## Step 1:

Hover over or click the Build and Invest Tab as per the image below:

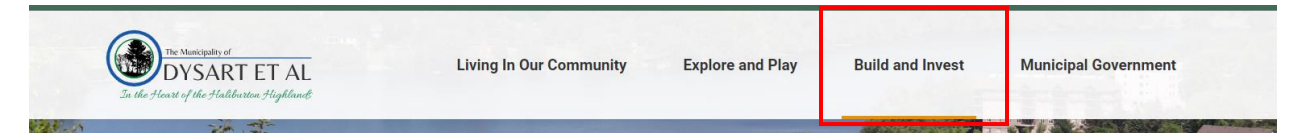

## Step 2:

Click on the Zoning By-law and Official Plan Maps as per the image below:

| Bids and Tenders                        |   |
|-----------------------------------------|---|
| Building and Construction               | • |
| Economic Development                    |   |
| Facility Rentals and Locations          |   |
| Planning and Land Use                   |   |
| Septic Systems                          | • |
| Zoning By-law and Official<br>Plan Maps |   |

## Step 3:

Click the + besides Zoning By-law Maps as per the image below:

| + | Zoning By-law Maps |
|---|--------------------|
|---|--------------------|

## Step 4:

**Click** on the township which your property is in as per the image below:

For example, if you wanted to look up the zoning for the Municipal building within Haliburton, Dysart. **Click**- Schedule A, Map 1- Haliburton.

| <ul> <li>Zoning By-law Maps</li> </ul>                                                                                                    |  |  |
|----------------------------------------------------------------------------------------------------|--|--|
| Zoning maps are available to assist in determining the zoning of a property (see links below) for a part of the by-law as well as specific lot provisions and amendments. The maps are organized by Schedule A (Geographic Township) and B. |  |  |
| For more information about Zoning for Municipality of Dysart et al please visit <b>Zoning By-law</b> , on the Planning and Land Information page.                                                                                           |  |  |
| Schedule A, Map 1 - Haliburton                                                                                                    |  |  |
| Schedule A, Map 2 - Dysart                                                                                                    |  |  |
| Schedule A, Map 3 - Guilford                                                                                                    |  |  |
| Schedule A, Map 4 - Eagle Lake                                                                                                    |  |  |

# <u>Step 5:</u>

After the map opens (in a separate web tab). **Navigate** to the property by **zooming in and out** of the map. If you are having trouble zooming into the map click **Ctrl** (on keyboard) and scroll on mouse. This should zoom in and out of the map.

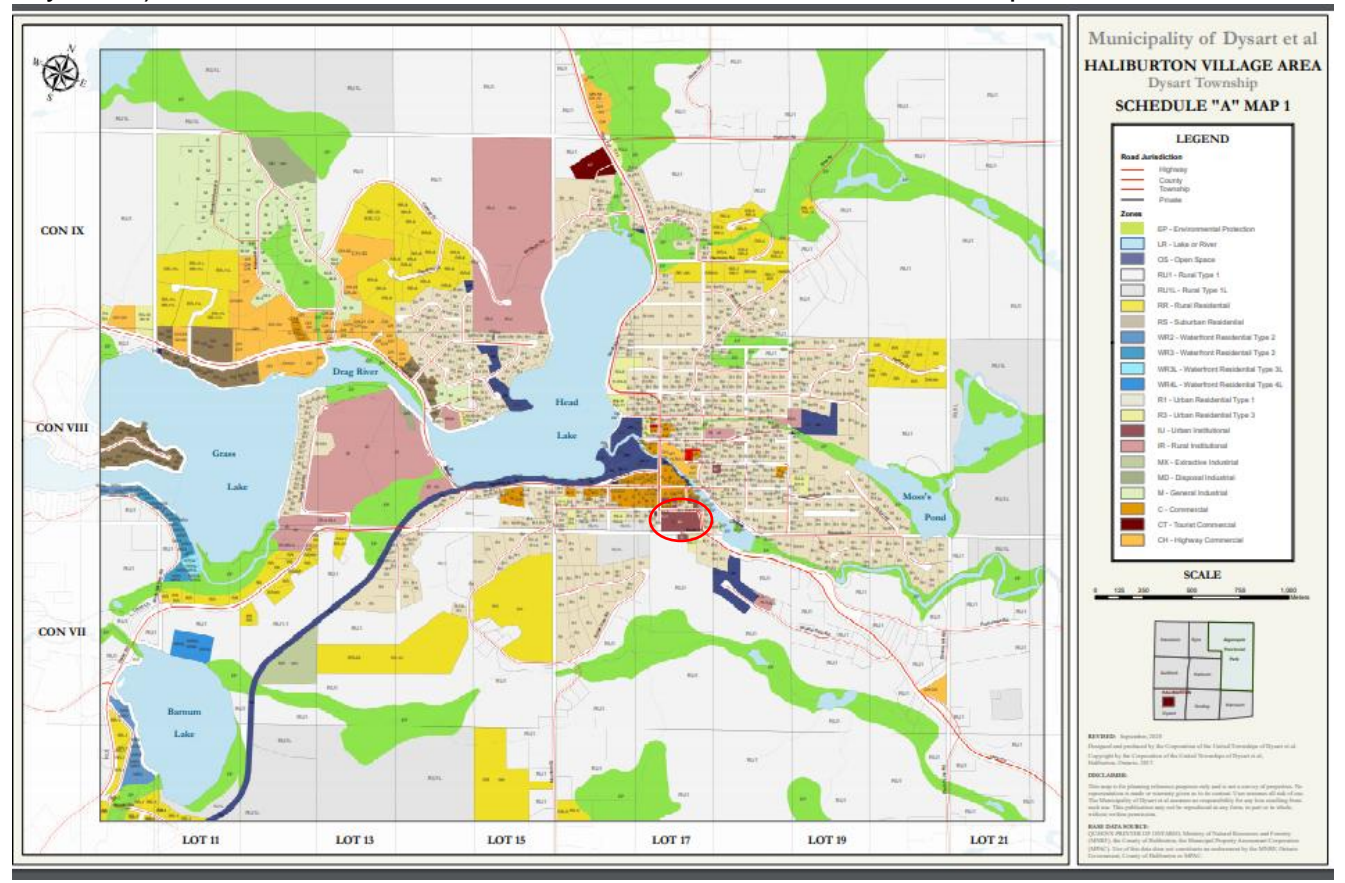

#### Step 6:

Once you have found the property, the zoning will be labeled. For example, the municipal building property in Haliburton is zoned *IU* (See Below).

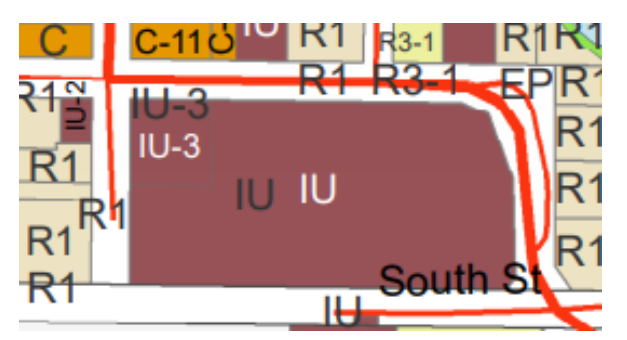

## Step 7:

Now that you know you're zoning, you can go back to the <u>website</u> link and **click** the <u>Zoning By-law link</u> as per the image below:

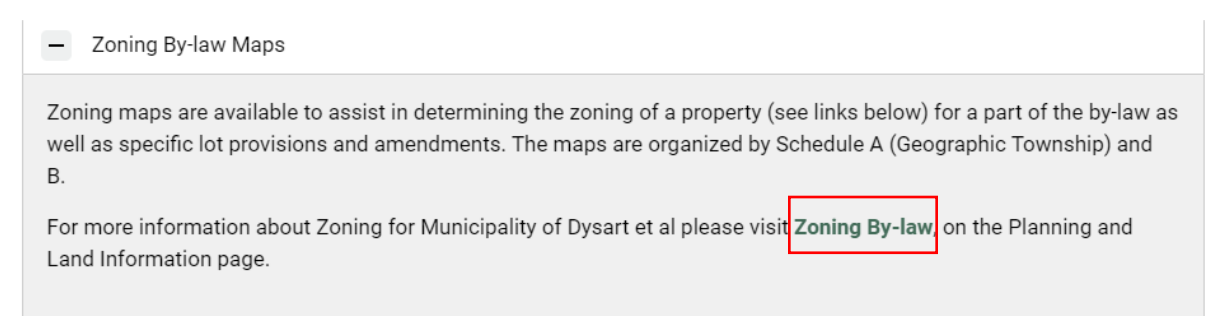

## Step 8:

Once you **click the link** it will bring you to the <u>Planning and Land Information Page</u> as per the image below:

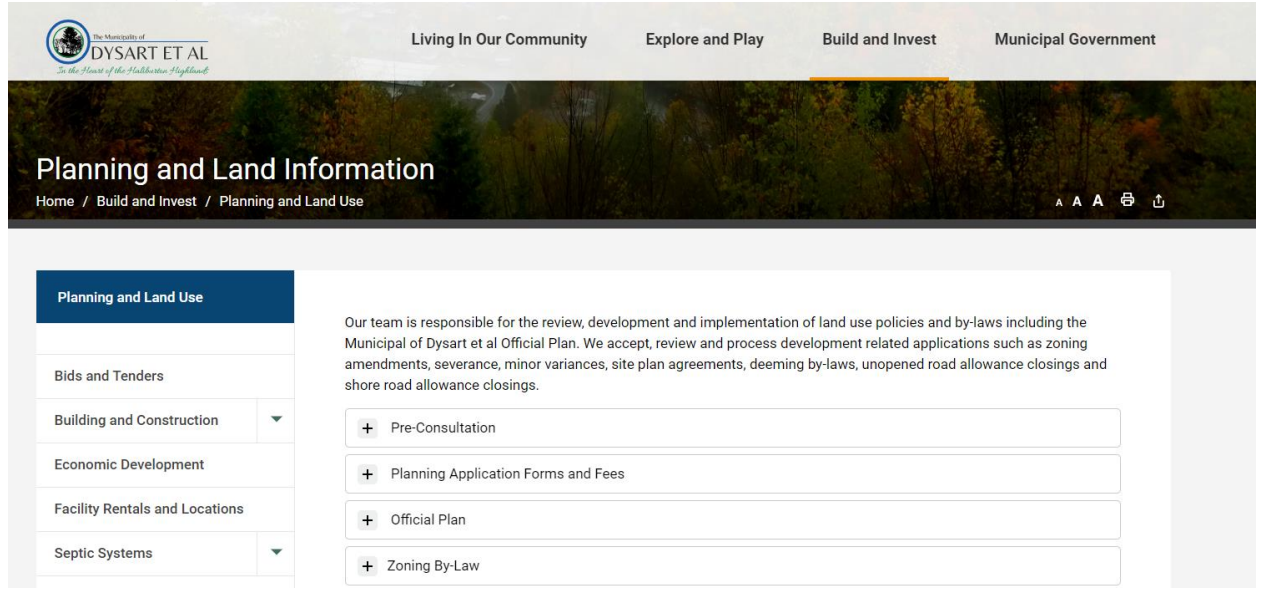

## Step 9:

**Click** on the + beside <u>Zoning By-law</u> as per the image below:

| + Pre-Consultation                    |  |
|---------------------------------------|--|
| + Planning Application Forms and Fees |  |
| + Official Plan                       |  |
| + Zoning By-Law                       |  |

## Step 10:

The drop down will provide you with information on the Municipal Zoning By-law as well as reference the full text. **Click** the <u>Zoning By-law 2005-120 – Text link</u> as per the image below:

A full copy of the Municipality of Dysart et al Comprehensive Zoning By-law is available here:

```
    Zoning By-law 2005-120 - Text
```

```
    Zoning By-law - Maps
```

## Step 11:

This will launch a separate tab with the full municipal Zoning By-law.

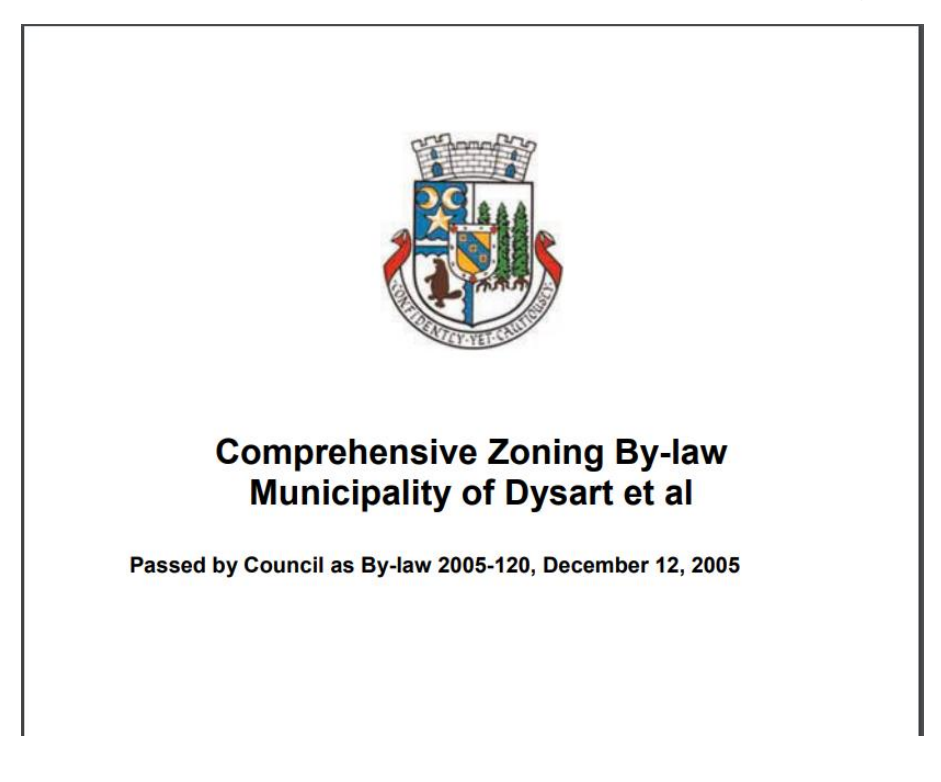

#### Step 12:

To continue with the previous example, if I want to know what does *IU* zoning means. **Scroll** to section 6 Institutional Zones or look up the page number in the Table of contents as per the image below:

#### Section 6 INSTITUTIONAL ZONES

Institutional Zones include the following:

| Urban Institutional Zone | IU |
|--------------------------|----|
| Rural Institutional Zone | IR |

Section 8.2 of this By-law requires certain setbacks for industrial uses from Institutional Zones and residential buildings.

#### 6.1 PERMITTED USES

In an Institutional Zone, no person shall use any lot or construct or use any structure for any purpose except for a use shown by an X in the following table to be a permitted use in that zone, subject to any applicable notes in the table.

| INSTITUTIONAL PERMITTED USES | IU | IR |  |
|------------------------------|----|----|--|
| Residential uses             |    |    |  |
| Accessory dwelling           | X  | X  |  |
| Accessory dwelling unit      | X  | X  |  |
| Non-residential uses         |    |    |  |
| Auditorium                   | X  | X  |  |
| Day nursery                  | X  | X  |  |
| Fire hall                    | X  |    |  |
| Health care centre           | X  | X  |  |
| Home office                  | X  | X  |  |
| Municipal office             | X  |    |  |
| Museum                       | X  | X  |  |
| Parking lot                  | X  |    |  |
| Place of worship             | X  | X  |  |
| Public library               | X  |    |  |
| Public use                   | X  | X  |  |
| School                       | X  | X  |  |
| Accessory retail store       | X  | X  |  |

This section six would provide all the information about the *IU* zoning.

Note: Section 5 is for Residential Zones, Section 6 is for Institutional Zones, Section 7 is for Commercial Zones, Section 8 is for Industrial Zones, Section 9 is for Rural Zones and Section 10 is for Environmental Zones.